(イ) OA 課題

OA 作業課題 (Visual BASIC のプログラム) では、OA 機器を用いて行う作業の基礎的スキルの評価と指導を 行うことを目的に作成した。

いずれの作業においても、テスト・モード、訓練モー ドを選択することが可能であり、試行数やブロック数に ついても一定の範囲内で設定できる。また、最低位のレ ベルから最高位のレベルまでを一度に実施することが可 能な、テストモード簡易版も設定することができる。

テスト・モードでは、正誤のフィードバックは与えら れず、対象者の課題遂行状況(正答率、反応時間、間違 った箇所、内容)が記録される。

訓練モードでは、フィードバック(画像及びサウンド) が表示され、間違った反応が入力された場合には再試行 が行われる。結果はテスト・モードと同様に記録される。

テストモード簡易版では、正誤のフィードバックは与 えられず、対象者の課題遂行状況(正答率、反応時間、 間違った箇所、内容)が記録される。

(a) 数值入力課題

①概要

画面に表示される数字(1個~20個)を、 エクセルのワークシートを模擬した画面に入力 する。(図2-4-8)課題のレベルは6段階 (2桁~小数点混じり7桁)で設定できる。(図 2-4-9)

②準備物

<指導者・対象者> 指示書、パーソナルコンピュータ (OAwork インストール済み)、テンキー、

マウス

③想定される職務

商品番号や入荷個数、収支決算等の数値データを入力する事務作業が想定される。

④補完手段の例

画面上の数字を1つずつ指で差しながら、あるいは、その数字を読み上げて行うようにする。

| ■ 数値入力<br>2015 - 2 | ==00 ∰               | 1 m +        | <b>∌</b> =†≀∩) | லடா சோ         | ) <del>-</del> *b(D) |                    |
|--------------------|----------------------|--------------|----------------|----------------|----------------------|--------------------|
| /###₹\⊑/ 3/        | ¢/i\\ <u>V</u> / 1₩/ | νψ i         | ₽IV <u>O</u> / | 7-IV\ <u>1</u> | / )- <u>/\</u> /     | · \W/ \ <u>D</u> / |
| 左の陸                | 内容を右の                | אדי          | 71771.5        | 2              | にえカレ                 | て下さい               |
|                    | 10-0                 |              | _,_            |                |                      | - · - ·            |
|                    |                      |              |                |                | A                    | -                  |
|                    |                      | 8.8          |                | 1              | 8.8                  |                    |
|                    |                      | 4119<br>21 0 |                | 2              | 4119                 |                    |
|                    |                      | 97           |                | 3              | 21.9                 |                    |
|                    |                      | 45.0         |                | 5              | 9.7                  |                    |
|                    |                      | 8733         |                | 6              |                      |                    |
|                    |                      | 68           |                | 7              |                      |                    |
|                    |                      | 11.3         |                | 8              |                      |                    |
|                    | 13                   | 911<br>4 77  |                | 9              |                      |                    |
|                    | 45                   | 4.77         |                | 10             |                      |                    |
|                    |                      |              |                | 11             |                      |                    |
|                    |                      |              |                | 12             |                      |                    |
|                    |                      |              |                | 13             |                      |                    |
|                    |                      |              |                | 14             |                      |                    |
|                    |                      |              |                | 16             |                      |                    |
|                    |                      |              |                | 17             |                      |                    |
|                    |                      |              |                | 18             |                      |                    |
|                    |                      |              |                | 19             |                      |                    |
|                    |                      |              |                | 20             |                      |                    |
|                    |                      |              |                | 21             |                      |                    |
|                    |                      |              |                | 22             |                      |                    |
|                    |                      |              |                | 23             |                      |                    |
|                    |                      |              | -              |                |                      |                    |
|                    |                      |              | <u>م</u> ب     |                | 1                    |                    |
|                    |                      |              | UN             |                |                      |                    |
|                    |                      |              |                | <b>→</b> г -   |                      |                    |

図2-4-9. 数値入力課題のレベル概要

図2-4-8. 数値入力課題の表示画面

混合。。。

(b) 文書入力課題

## ①概要

画面に表示される文章を、下の空 欄に入力する課題である。訓練モー ドで間違えた場合に行われる、再試 行では間違った箇所以降が反転表示 される。(図2-4-10)

課題レベルは5段階(文字数、ア
ルファベット、数字、半角文字の有
無)で設定することができる。(図2-4-11)

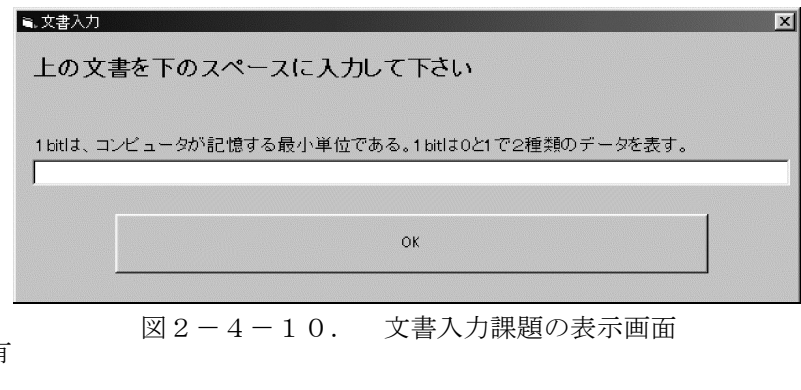

②準備物

<指導者・対象者> 指示書、パーソナルコンピュータ (OAwork インストール済み)、マウス

③想定される職務

様々な文書を作成する事務作業が想定される。

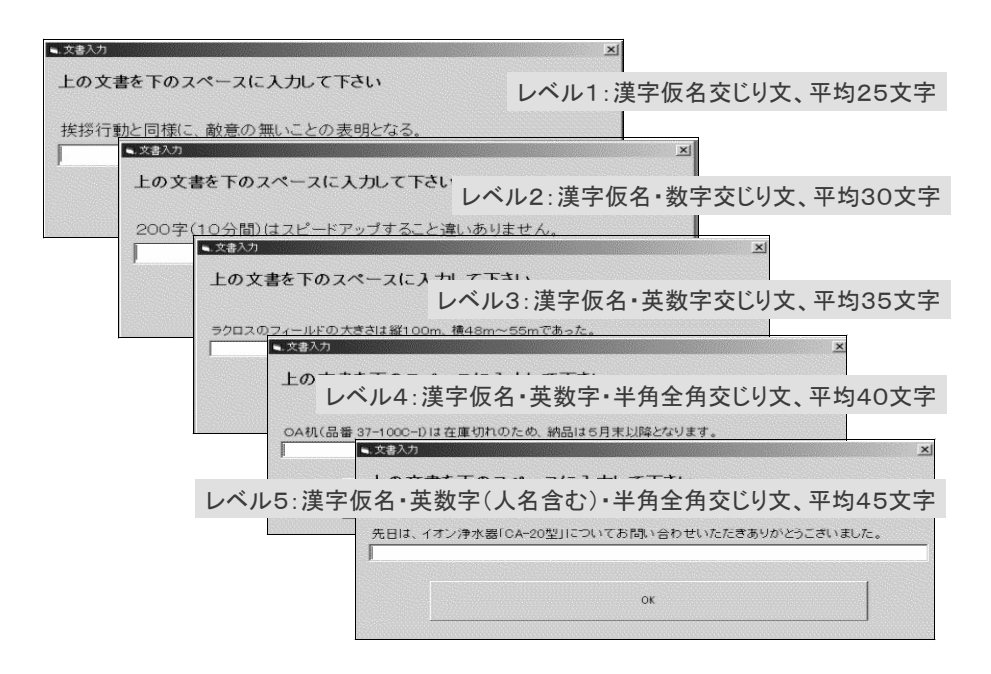

図2-4-11. 文書入力課題のレベル概要